Universität Ulm Institut für Numerische Mathematik Prof. Dr. Dirk Lebiedz Marc Fein Jochen Siehr

## Übungen 10 zur Modellierung und Simulation III (WS 2012/13)

http://www.uni-ulm.de/mawi/mawi-numerik/lehre/wintersemester-20122013/ vorlesung-modellierung-und-simulation-3.html

Aufgabe 10.1 (Immer noch FitzHugh–Nagumo-Modell) Das Modell ist gegeben durch

$$\dot{u} = f(u) - v + I_{a}$$
$$\dot{v} = \varepsilon (u - \gamma v + \delta)$$
$$f(u) := u (a - u) (u - 1)$$

mit Spannung u und kombinierter Kraft v. Außerdem ist  $I_a$  eine Stromstärke, die von außen angelegt ist. Die Parameterwerte sind  $\varepsilon = 0.01$ ,  $\gamma = 0.5$ ,  $\delta = 0$  und a = -1.

Wir wiederholen Aufgabe 9.2:

Åndern Sie im Modell den Parameter  $\delta$  auf  $\delta = 0.5$ , und wählen Sie  $I_a = 0$ . Setzen Sie die Anfangswerte auf die Werte im Gleichgewicht. Variieren Sie die angelegte Spannung  $I_a \in [0, 0.04]$  und simulieren Sie das System: In diesem Zustand heißt das System *erregbar*. Das Aktionspotential von Nervenzellen kann so simuliert werden.

## Aufgabe 10.2 (FitzHugh–Nagumo-Modell: Bifurkationsanalyse)

Wir wollen den Wert von  $I_{\rm a}$  bestimmen, bei dem eine Hopf-Bifurkation auftritt. Dafür nutzen wir das Programm MatCont. Um das Programm zu nutzen, müssen Sie sich auf bart.mathematik.uni-ulm.de einloggen.

Öffnen Sie eine Shell, und wählen Sie eine Zahl  $XX \in [01, ..., 10]$ . Loggen Sie sich auf bart ein, und ändern Sie das Passwort, damit Ihnen niemand in die Quere kommt.

> ssh -Y studentXX@bart.mathematik.uni-ulm.de
> passwd

Starten Sie einen vnc-Server und einen vnc-Viewer auf bart, wobei YY := XX + 20.

> vncstart
> vncviewer :YY

Falls Ihnen gnome nicht zusagt, können Sie in  $\sim$ /.vnc/xstartup auch lxde als graphische Oberfläche wählen. (Dann mit vnckill den vnc beenden und neu starten.)

Öffnen Sie ein Terminal. Da Sie an einem Mac sitzen, müssen sie noch eine Umgebungsvariable exportieren, damit MATLAB startet.

> export LC\_ALL="en\_US.utf8"
> cd Programmierung/matlab/matcont5p2
> m

In MATLAB starten Sie MatCont mit matcont. Damit sind die Vorbereitungen erledigt, und die Bifurkationsanalyse kann beginnen.

1. Geben Sie das Modell in MatCont ein. Dafür wählen Sie im Menü Select>System>New. Das Modell könnte so aussehen:

| System           |                         |            |         |         | 808     |  |
|------------------|-------------------------|------------|---------|---------|---------|--|
|                  |                         |            |         |         |         |  |
| Name             | FHN                     |            |         |         |         |  |
| Coordinates      | u,v                     |            |         |         |         |  |
| Parameters       | a,epsilon,gamma,delta,l |            |         |         |         |  |
| Time             | t                       |            |         |         |         |  |
| Derivatives      | 1st ord                 | 2nd ord    | 3rd ord | 4th ord | 5th ord |  |
| – numerically    | С                       | С          |         | ۲       | ۲       |  |
| – from window    | Ċ.                      | Ĉ          |         |         |         |  |
| - symbolically   | ۲                       | ۲          | C       | С       | C       |  |
| V = epsilon * (t | i – gamma'              | v + deita) |         |         |         |  |
|                  |                         |            |         |         |         |  |
| OK               |                         |            |         |         |         |  |

2. Jetzt geben Sie Anfangswerte für die Variablen und Parameter via Type>Initial Point>Point ein. Außerdem können Sie die Integrations-Optionen ändern. Klicken Sie *nicht* auf Select Cycle!

| 4             | Starter | OOX) | 📣 Integra        | tor 🔲 🗙                 |
|---------------|---------|------|------------------|-------------------------|
| Initial Point |         |      | Integration data |                         |
| t             | 0       |      | Method           | ode45 👻                 |
| u             | -1      |      | Interval         | 500                     |
| v             | -1      |      | InitStepsize     | <automatic></automatic> |
| epsilon       | 0.01    |      | Ma×Stepsize      | <automatic></automatic> |
| gamma         | 0.5     |      | Rel. Tolerance   | 1e-7                    |
| delta         | 0       |      | Abs. Tolerance   | 1e-10                   |
|               | 1       |      | Refine           | 1                       |
| Select Cycle  |         |      | Normcontrol      | No 🔻                    |

- 3. Wir brauchen noch ein Plot-Fenster: Wählen Sie Window>Graphic>2Dplot. Auf den Achsen sollten u und v aufgetragen werden. Passen Sie mit Layout>Plotting region die Plotgrenzen an.
- 4. Jetzt soll das System nahe ans Gleichgewicht integriert werden. Wählen Sie Compute>Forward.
- 5. Wenn Sie vorher Window>Numeric geöffnet hätten, könnten Sie die numerischen Werte verfolgen. Geben Sie also neue Anfangswerte in den "Starter" ein, und integrieren Sie das System erneut mit Compute>Forward.
- 6. Sollte obiger Schritt nicht funktionieren, geben Sie why in MATLAB ein.
- 7. Wir wollen mit einem Fortsetzungs-, Pfadverfolgungs- oder Homotopieverfahren den Fixpunkt verfolgen, wenn sich der Parameter I<sub>a</sub> ändert. Dafür muss das Gleichgewicht als Startwert geladen werden. Öffnen Sie Select>Initial Point. Wählen Sie einen Wert aus, der nahe am Gleichgewicht liegen sollte. (Anklicken, Select drücken.)
- 8. Wählen Sie Type>Initial Point>Equilibrium. Das Hauptfenster zeigt an: EP\_EP(1), d. h. "starte am Gleichgewicht, um ein Gleichgewicht zu verfolgen". Sie bekommen zusätzlich ein Starterund ein Continuer-Fenster.
- 9. Im Starter aktivieren Sie den Parameter, der variiert werden soll.
- 10. Im Continuer können Sie die maximale Schrittweite etwas kleiner wählen, z. B.

|                       | Starter       |              | Continuer         |      |
|-----------------------|---------------|--------------|-------------------|------|
|                       | Initial Point | ·            |                   |      |
| u _0.68236319         |               |              | Continuation Data |      |
| v                     | -1.3646427    |              | InitStepsize      | 0.01 |
| ⊖a                    | -1            |              | MinStepsize       | 1e-5 |
| Oepsilon              | 0.01          |              | Ma×Stepsize       | 0.02 |
| ⊖gamma                | 0.5           |              | Corrector Data    |      |
| Odelta                | 0             |              | Ma×NewtonIters    | 3    |
| <b>I</b>              | 1             |              | MaxCorriters      | 10   |
| Jacobian Data         |               | Ma×TestIters | 10                |      |
| increment             | 1e-05         |              | VarTolerance      | 1e-6 |
| Monitor Singularities |               | FunTolerance | 1e-6              |      |
| Branching             | yes           | •            | TestTolerance     | 1e-5 |
| Hopf                  | yes           | -            | Adapt             | 3    |
| Limit point yes 👻     |               | Stop Data    |                   |      |
| Calculate eigenvalues |               | Ma×NumPoints | 300               |      |
| eigenvalues           | yes           |              | ClosedCurve       | 50   |

- 11. Ändern Sie das Plot-Fenster via Layout>..., so dass  $I_a$  gegen u aufgetragen wird.
- 12. Nutzen Sie Compute>Forward oder Compute>Backward, um die Kurve der Nullstellen der rechten Seite der Differentialgleichung für verschiedene Werte von  $I_a$  zu erhalten. Benutzen Sie auch den Stop- und Resume-Knopf im neu aufgegangenen Fenster. MatCont zeigt eine Hopf-Bifurkation mit dem Symbol H im Plot an.
- 13. Ändern Sie im Numeric-Fenster über Window>Layout, dass auch die Eigenwerte der Jacobi-Matrix angezeigt werden. Verfolgen Sie, dass an der Bifurkation tatsächlich die Eigenwerte die imaginäre Achse überschreiten. Bei welchem Wert von  $I_{\rm a}^{\rm H}$  tritt die Bifurkation also wirklich auf?